# Instruktion online incheckning - MSC

Gå till: https://www.msccruises.se/manage-booking/manage-your-booking

# **MIN BOKNING**

| Logga in för att lägga till utfl<br>Vänligen observera att namr | ykter, dryckespaket och mycket mer för att förgylla din semester.<br>I et på ert konto behöver överenstämma med namnet i bokningen. |
|-----------------------------------------------------------------|----------------------------------------------------------------------------------------------------|
| Välj m                                                          | ellan alternativen nedan och logga in med:                                                                                          |
| DITT BOKNINGSNUMMER                                             | DITT KONTO                                                                                                    |
| Bokningsnummer *                                                | Med ditt konto kan du även:                                                                                                    |
| 12345678                                                        | <ul> <li>Hantera din bokning</li> </ul>                                                                                             |
| Etmann *                                                        | <ul> <li>Uppdatera dina personuppgifter</li> </ul>                                                                                  |
| Pomemin -                                                       | <ul> <li>Slutbetala din bokning</li> </ul>                                                                                          |
| Hans                                                            | Checka in                                                                                                    |
| Efternamn *                                                     | <ul> <li>Gå med i MSC Voyagers Club för att få poäng och andra förmåner</li> </ul>                                                  |
| Hansen                                                          |                                                                                                    |
| Genom att klicka på Forsätt godkänner du våra bokningsvillkor   | Logga in eller Registrera dig                                                                                                    |
|                                                                 |                                                                                                    |

Du hittar bokningsnumret på din bekräftelse från oss. Bokningsnumret till rederiet står under "rederiets ref." på samma rad, till höger om ditt namn i bekräftelsen. Observera att i "efternamn" får de bara vara efternamn skrivas och i "förnamn" måste alla andra namn (inkluderat mellannamn) skrivas.

Om Å, Ä eller Ö förekommer i ditt namn ska det skrivas på följande sätt:

Å=AA Ä=AE Ö=OE

Tryck sedan på "Fortsätt".

| ∰ MSC                       |           |              | H pur cruise departs in 10 days |
|-----------------------------|-----------|--------------|---------------------------------|
| Plan My Cruise Web check-in |           |              |                                 |
| Excursions                  | Beverages | Spa & Beauty | Internet, Photo and others      |
|                             | EV        |              |                                 |

### Tryck sedan på ''Web check-in''.

Därefter visas alla namn på de resenärer som reser på respektive bokningsnummer (oftast är det ett bokningsnummer per hytt hos rederiet). Du måste fylla i samtliga personuppgifter individuellt på varje person.

## Select a passenger to checkin:

| Passenger: | <b>Birth date:</b><br>12/02/1982 | MSC Voyagers Club:<br>Become a member | Your Progress:<br>Passenger data | Check-in |
|------------|----------------------------------|---------------------------------------|----------------------------------|----------|
| Passenger: | Birth date:<br>14/08/1988        | MSC Voyagers Club:<br>Become a member | Your Progress:<br>Passenger data | Check-in |

Om du redan är medlem i MSC Voyager Club kommer ditt medlemsnummer att visas, om du inte är medlem i MSC Voyager Club kan du enkelt bli det genom att klicka på **Become a member**. (*Se bilden ovan*). Att gå med kan ge flera fördelar i framtiden om du väljer att resa med MSC igen.

När du har tryckt på den orangea knappen Check-in kommer du in på den här sidan.

| Personupp            | gitter            |                      |                   |                           |        |                                 |                          |   |
|----------------------|-------------------|----------------------|-------------------|---------------------------|--------|---------------------------------|--------------------------|---|
| Kön *                |                   | Födelseort *         |                   | Nationalitet *            |        | Språk *                         |                          |   |
| Kvinna               | $\sim$            |                      | <u>ش</u>          | Sverige                   | $\sim$ | ~                               | ·                        |   |
|                      |                   |                      |                   |                           |        |                                 |                          |   |
| Fyll i dina passup   | pgifter nedan     | . Glöm inte ta med o | lig passet när du | reser.                    |        |                                 |                          |   |
| Dokument             |                   | Passnummer *         |                   | Passets utfärdandedatum * |        | Passets sista giltighetsdatum * | Passets utfärdandeland * |   |
| Pass                 | $\sim$            |                      |                   | DD/MM/ÅÅÅÅ                |        | DD/MM/ÅÅÅÅ                      |                          | ~ |
|                      |                   |                      |                   |                           |        |                                 |                          |   |
| Fyll i din epostadı  | ress och ditt t   | elefonnummer         |                   |                           |        |                                 |                          |   |
| E-post *             |                   | Prefix *             |                   | Telefonnummer *           |        |                                 |                          |   |
|                      |                   | +46                  | $\sim$            |                           |        |                                 |                          |   |
|                      |                   |                      |                   |                           |        |                                 |                          |   |
| Lägg till en släktir | ng eller vän so   | om vi kan kontakta v | vid nödsituatione | er                        |        |                                 |                          |   |
| Namn *               |                   | Prefix *             |                   | Telefonnummer *           |        |                                 |                          |   |
|                      |                   | +46                  | $\sim$            |                           |        |                                 |                          |   |
|                      |                   |                      |                   |                           |        |                                 |                          |   |
| Använd samma nöö     | dkontakt för alla |                      |                   |                           |        |                                 |                          |   |
|                      |                   |                      |                   |                           |        |                                 |                          |   |

Du måste fylla i samtliga fält under incheckningen online. Kom ihåg att ha följande klart:

• **Personlig information** – namn, födelsedatum, adress etc.

- **Passinformation** giltighetstid, utfärdandedatum, passnummer etc.
- Namn och telefonnummer till en nödkontakt till exempel en familjemedlem som ej är med på resan, vän eller granne.
- Porträttfoto kan tas med smartphone eller laddas upp. (detta är inte obligatoriskt innan avresa)

Du måste fylla i samtliga fält korrekt med din personliga information. Det är viktigt att du kommer ihåg att lägga till +46 i rutan framför alla telefonnummer samt ta bort första nollan i numret (*om du har ett svenskt telefonnummer*).

Du kan också kryssa i rutan längst ner till vänster om du vill använda samma kontakt- och nödinformation för alla passagerare på bokningen.

När du ska lägga in din adress börjar du med att ange ditt postnummer och trycker sedan på **Find**. Systemet hittar därmed uppgifter om postadressen med postort och land. I den första rutan kan du välja att lägga till adressen för andra passagerare (*se bild nedan*) om ni delar bostad.

Om din stad inte visas, vänligen välj en stad i närheten.

| Address inform              | nation |           |            | $\frown$ |       |        |          |        |
|-----------------------------|--------|-----------|------------|----------|-------|--------|----------|--------|
| Same address information as |        | Address * | Postcode * | <u> </u> | cty * |        | Region * |        |
|                             | $\sim$ |           | (          | Find     | )     | $\sim$ |          | $\sim$ |
| Country *                   |        |           |            |          |       |        |          |        |
|                             | ~      |           |            |          |       |        |          |        |

Under incheckningen online finns det ett avsnitt som heter **Travel With**. Här kan du fylla i bokningsnummer & hyttnummer om du reser med någon annan som bor i en separat hytt. Då vet MSC att ni reser tillsammans, även om ni inte bor tillsammans. När fälten har lagts till trycker du på den orangea knappen **Add**. – *Om du inte reser med fler sällskap/hytter behöver detta fält inte fyllas i*.

| Travel With                                                                                               |                                                                         |                                |                                 |                               |
|----------------------------------------------------------------------------------------------------|-------------------------------------------------------------------------|--------------------------------|---------------------------------|-------------------------------|
| Booking Number                                                                                            | Cabin Number                                                            |                                | Add                             |                               |
| Are you going to travel with family and<br>The assignment is not guaranteed and<br><b>Booking number:</b> | l friends? Add their b<br>d the oboard staff cor<br><b>abin number:</b> | ooking or cal<br>nfirmation is | bin number so we car<br>needed. | assign the same dinner table. |
| I have read the Privacy policy                                                                            | C                                                                       |                                |                                 |                               |
| I want to receive personalised offers and                                                                 | news *                                                                  | Yes                            | No                              |                               |

Läs Privacy policy och kryssa när detta är läst.

Markera Ja eller Nej, beroende på om du vill få nyhetsbrev direkt från MSC eller inte.

#### Du måste ladda upp en bild för att slutföra incheckningen online. (Detta är inte obligatoriskt innan

#### avresa)

#### **Security Photo**

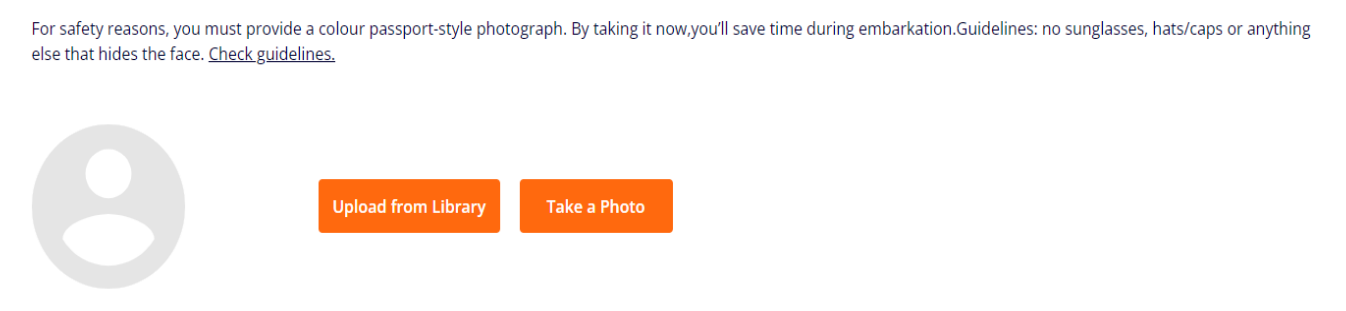

Antingen kan du ladda upp en bild från din dator, eller så har du möjlighet att ta en bild med Smartphone eller Webbkamera.

När alla fält är ifyllda trycker du på den orange knappen längst ner till höger som säger Add.

| YOUR CRUISE<br>Booking number: | Ship: | Cabin: | Departure date:<br>19/03/2023 | Arrival date:<br>26/03/2023 | Back | Next |  |
|--------------------------------|-------|--------|-------------------------------|-----------------------------|------|------|--|
|                                |       |        |                               |                             |      |      |  |

Om det inte låter dig gå längre när du trycker på Next, gå igenom alla punkter igen för att se om det finns ett fält som inte är ifyllt. (Oftast markeras ett ofyllt/felaktigt fält med rött.)

#### Your Progress: Birth date: MSC Voyagers Club: Passenger data 15/12/1959 Become a member Security Photo Your Progress: Birth date: MSC Voyagers Club: Passenger data 21/02/1971 Become a member Security Photo

# Select a passenger to checkin:

När incheckningen online är klar kommer sidan att se ut så här. **Observera de gröna bockarna,** eftersom det är de som indikerar att incheckningen är klar. Några dagar efter du har slutfört incheckningen online har du möjlighet att ladda ner och skriva ut dina kryssningsbiljetter (E-tickets).

Du hämtar dina biljetter genom att logga in på msccruises på samma sätt som vid online incheckning och klicka på **Edit Info**.

| ome > Min booking >                                                                                                    | Web Check-in |        |                 |               |       |             |  |  |  |
|----------------------------------------------------------------------------------------------------|--------------|--------|-----------------|---------------|-------|-------------|--|--|--|
| De oplysninger, du giver, er nødvendige for at kunne udstede din e-billet og dine rejsedokumenter.<br>Hvis du har bestilt dit krydstogt direkte hos MSC Cruises, bedes du udskrive dine e-tickets før ombordstigning, ellers bedes du hervende dig til dit rejsebureeu for at få en kopi.                         |              |        |                 |               |       |             |  |  |  |
| Bemærk venligst at:<br>Bemærk venligst at:<br>- Hvis du gernemfører web check-in, garanterer du ikke nogen form for prioritet under ombordstigningen.<br>- Du skat bruge de samme identitetspapirer, som du vil bruge på indskibningidagen. De vil blive kontrolleret i krydstogtterminelen og ved ombordstigning |              |        |                 |               |       |             |  |  |  |
|                                                                                                    | Passenger    | lata 📃 |                 |               | Trave | i Documents |  |  |  |
| Ovest mobile and e-mail contact information are mandatory to ensure important updates regarding the cruise are received. Please ensure accurate and personal up-to-date contact information is provided by at least one member of your party.                                                                     |              |        |                 |               |       |             |  |  |  |
| Personal informati                                                                                                    | Ship         | Cabin  | Departure date: | Arrival data: |       | Back        |  |  |  |
|                                                                                                    |              |        |                 |               |       |             |  |  |  |

Här ska du klicka på Next - förutsatt att allt är ifyllt.

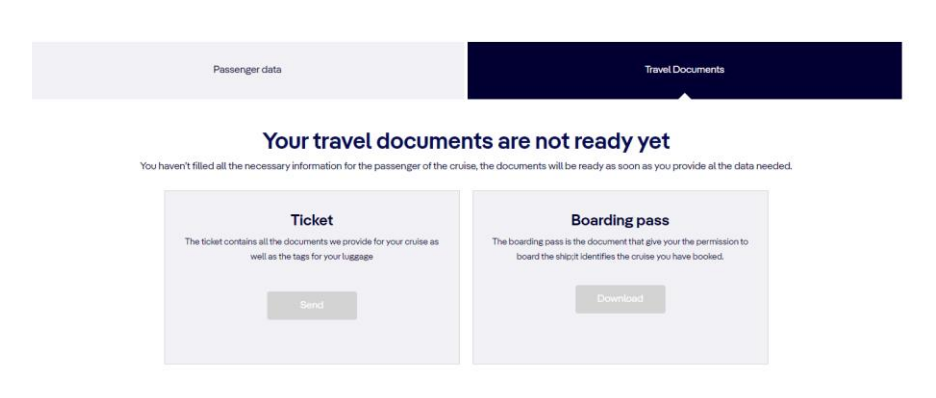

Om incheckningen är korrekt ifylld och MSC har släppt dina biljetter, ska du klicka på Download under *Ticket* och *Boarding Pass*.

Vi hoppas att denna instruktion gör det enklare för er att checka in, annars är du välkommen att kontraka oss på <u>info@mycruise.se</u> eller ringa **08-4200 2001.** 

Vi på MyCruise önskar dig en riktigt trevlig kryssningsresa! 😊